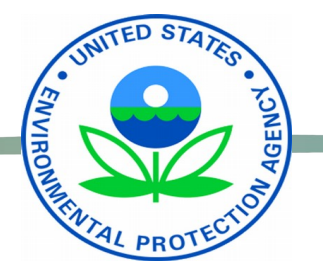

# CPRG Grants Progress Report Template

June 3, 2024

### **Progress Report View**

with Uploaded Emissions Reporting Template document

| Project<br>EPA-PRJ-019598                                                                                                    |                                   |                                                                                               | + Follow Ed              | it Add Project Partners/Contact Create Reporting Schedule 💌                                 |
|----------------------------------------------------------------------------------------------------|-----------------------------------|-----------------------------------------------------------------------------------------------|--------------------------|---------------------------------------------------------------------------------------------|
| Details Reporting Schedule Pro                                                                                                    | gress Report Final Report Project | Contacts Project Locations Project Pa                                                         | artners More V Files (1) | Download All File Addedes                                                                   |
| Progress Report(s) (1)<br>1 item • Filtered by Record Type, Type • Updated 5 minutes ago<br>CPRG Emissions Reporting Template 05302024<br>May 30, 2024 • 24KB • EXCEL_X<br>Download |                                   |                                                                                               |                          |                                                                                             |
| ID         V         Period Start Date           1 <u>QR-494422</u> 5/13/2024                                                                                                    | ✓ Period End Date<br>11/13/2024   | ✓         Due Date         ✓         Response Status           12/13/2024         Not Started |                          | 🗃 🗸 🖸 🗸 🖸 View File Details 💿                                                               |
|                                                                                                    | View All                          |                                                                                               |                          | Filter: Edit File Details                                                                   |
|                                                                                                    |                                   |                                                                                               | ✓ Upcoming &             | Overdue Remove From Record $\mathcal{Q}_{\mathbf{x}}$                                       |
|                                                                                                    |                                   |                                                                                               | > 📁 🗌 Rep<br>You have    | port on Period: 2024-11-14 to 202 <del>5-05-13 Jun 12, 2023 201</del><br>e an upcoming task |
|                                                                                                    |                                   |                                                                                               | > 📁 🗌 Reg<br>Vou have    | ort on Period: 2024-05-13 to 2024-11-13 Dec 13 ♥<br>e an upcoming task<br>View More         |
|                                                                                                    |                                   |                                                                                               | No pas                   | t activity. Past meetings and tasks marked as done show up here.                            |

Grantee will **Download** the Emissions Reporting Template, clicking the arrow in the upper right corner and clicking **Download**.

### **General Grant Information**

and Emissions Report document upload

| Question Response<br>QR-494422                                                                                                    |                                                                                                    | Upload Progress/Final Report                                                                                               | Form Submit for Approval                                                     | Download 🔻                                     |
|----------------------------------------------------------------------------------------------------|----------------------------------------------------------------------------------------------------|----------------------------------------------------------------------------------------------------|------------------------------------------------------------------------------|------------------------------------------------|
| Related <b>Details</b>                                                                                                    |                                                                                                    |                                                                                                    | External File Links (0)                                                      | •                                              |
| Grants Progress Report                                                                                                    | Edit 🖍 Submit 💾                                                                                                    | Save a                                                                                                    | Files (1) Download                                                           | I All File Add Files                           |
| This collection of information is approved by OMB under the Paperwork Red<br>Part 200]. An agency may not conduct or sponsor, and a person is not requir<br>recordkeeping burden for this collection of information is estimated to be 5<br>any suggested methods for minimizing respondent burden to Director, Infor<br>Include the OMB control number in any correspondence. Do not send the co | OMB Control Nubmber = Test 1234, Expira<br>uction Act, 44 U.S.C. 3501 et seq. OMB Control Number: Test 1234. Responses to this collection of informatio<br>ed to respond to, a collection of information unless it displays a currently valid OMB control number. The pub<br>hours per response. Send comments on the Agency's need for this information, the accuracy of the provided<br>mation Engagement Division; U.S. Environmental Protection Agency (2821T); 1200 Pennsylvania Ave., NW; Wa<br>impleted form to this address. | tion Date = 2026-05-13<br>in are mandatory [2 CFR.<br>blic reporting and<br>burden estimates and<br>ishington, D.C. 20460. | EPA-PRJ-019598 Emissions F<br>May 30, 2024 · 24KB · EX                       | Report 11132024                                |
| Grantee Name                                                                                                    | Grant Project Title                                                                                                    |                                                                                                    | GMS: Grants Manageme<br>Link to this rec<br>https://epaba                    | ord:<br>p                                      |
| EPA Grant #                                                                                                    | Period of Performance (start date)<br>May 13, 2024                                                                                                    | Stag<br>000                                                                                                    | ging.sandbox.lightning.force.com<br>008lP1AAI/r/Question_Response<br>AU/view | n/lightning/app/06m3d0<br>e_c/a0dBZ000000kK5DY |
| EPA Grant Award Amount<br>0                                                                                                    | Period of Performance (end date)<br>May 13, 2025                                                                                                    |                                                                                                    |                                                                              |                                                |

Information in the Section 1: General Grant Information section will be automatically added from the Project Details.

The Grantee can complete the attached Emissions Report template and click the **Add Files** button to upload the completed document to their Grants Progress Report. This is an attached file to provide further information for the Grants Progress report.

#### Progress Reporting Period and Reporting Period Summary

| Section 2: Progress Reporting Period                                                                                                    |                                 |
|----------------------------------------------------------------------------------------------------|---------------------------------|
| Period Start Date<br>May 13, 2024                                                                                                    | Period End Date<br>Nov 13, 2024 |
|                                                                                                    | Please Respond Below            |
| Describe the outputs achieved to date resulting from this project. Please include progress of for each measure included in this project and quantify, where possible. | n the outputs                   |
| Describe the outcomes achieved to date resulting from this project. Please list outcomes for included in this project and quantify, where possible.                   | each measure                    |
| What are your planned activities for the next six months? (not required for final report)                                                                             |                                 |
| What are some challenges, successes, and lessons from this reporting period that you can s                                                                            | hare?                           |

Progress Reporting Period automatically added from the **Project Details** section. Grantee will complete the **Reporting Period Summary** section.

#### CPRG Implementation Grant Costs Measures

| ✓ Section 3: CPRG Implementation Grant Costs                  |                      |  |
|---------------------------------------------------------------|----------------------|--|
| Measures                                                      | Please Respond Below |  |
| a. Measure Title/Description                                  |                      |  |
| b. Program/Administrative Costs [in current year \$]          |                      |  |
| c. GHG Measure/Technology Costs [in current year \$]          |                      |  |
| d. Measure Costs or Expenditures to Date [in current year \$] |                      |  |
| e. Total Measure Award Amount                                 |                      |  |
| f. Start Date of Measure Implementation                       |                      |  |
| g. Anticipated End Date of Measure Implementation             |                      |  |
| Add Costs for Additional Measure                              |                      |  |

The Grantee will click the Add Costs for Additional Measure button to create additional Measures entries.

## CPRG Implementation Grant Costs

Measures

| o. Measures                                                                                                    | Please Respond Below |
|----------------------------------------------------------------------------------------------------|----------------------|
| i. Measure Title/Description                                                                                                    |                      |
| ii. Program/Administrative Costs [in current year \$]                                                                                                    |                      |
| iii. GHG Measure/Technology Costs [in current year \$]                                                                                                    |                      |
| iv. Measure Costs or Expenditures to Date [in current year \$]                                                                                                    |                      |
| v. Total Measure Award Amount                                                                                                    |                      |
| vi. Start Date of Measure Implementation                                                                                                    |                      |
| vii. Anticipated End Date of Measure Implementation                                                                                                    |                      |
| Measures                                                                                                    | Please Respond Below |
|                                                                                                    |                      |
| i. Measure Title/Description                                                                                                    |                      |
| i. Measure Title/Description<br>ii. Program/Administrative Costs [in current year \$]                                                                                                    |                      |
| <ul> <li>i. Measure Title/Description</li> <li>ii. Program/Administrative Costs [in current year \$]</li> <li>iii. GHG Measure/Technology Costs [in current year \$]</li> </ul>                                                                                                    |                      |
| <ul> <li>i. Measure Title/Description</li> <li>ii. Program/Administrative Costs [in current year \$]</li> <li>iii. GHG Measure/Technology Costs [in current year \$]</li> <li>iv. Measure Costs or Expenditures to Date [in current year \$]</li> </ul>                                                                                                    |                      |
| <ul> <li>i. Measure Title/Description</li> <li>ii. Program/Administrative Costs [in current year \$]</li> <li>iii. GHG Measure/Technology Costs [in current year \$]</li> <li>iv. Measure Costs or Expenditures to Date [in current year \$]</li> <li>v. Total Measure Award Amount</li> </ul>                                                                                                    |                      |
| <ul> <li>i. Measure Title/Description</li> <li>ii. Program/Administrative Costs [in current year \$]</li> <li>iii. GHG Measure/Technology Costs [in current year \$]</li> <li>iv. Measure Costs or Expenditures to Date [in current year \$]</li> <li>v. Total Measure Award Amount</li> <li>vi. Start Date of Measure Implementation</li> </ul>                                                              |                      |
| <ul> <li>i. Measure Title/Description</li> <li>ii. Program/Administrative Costs [in current year \$]</li> <li>iii. GHG Measure/Technology Costs [in current year \$]</li> <li>iv. Measure Costs or Expenditures to Date [in current year \$]</li> <li>v. Total Measure Award Amount</li> <li>vi. Start Date of Measure Implementation</li> <li>vii. Anticipated End Date of Measure Implementation</li> </ul> |                      |

Additional Measures added by the Grantee.

### **CPRG Implementation Grant Progress**

| Section 4: CPRG Implementation Grant Progress                                                                                                    |                      |
|----------------------------------------------------------------------------------------------------|----------------------|
|                                                                                                    | Please Respond Below |
| How many community engagement activities have taken place during this reporting period?                                                                                                    |                      |
| How many attendees in total (not unique) participated in these activities?                                                                                                    |                      |
| Describe the types of activities that occurred (e.g., meeting, survey, etc.), including ongoing and planned community engagements, how they were advertised (online, poster, etc.), and whether the activities were in-person, virtual, or hybrid.                     |                      |
| How was input from these activities incorporated into the project?                                                                                                    |                      |
| If the project resulted in or will result in the creation of high-quality jobs and/or new workforce training opportunities, please describe the progress toward achieving these outcomes.                                                                              |                      |
| If applicable, please list the number of vehicles replaced by electric vehicles resulting from this project.<br>This includes by vehicle type (light-, medium-, heavy-duty) and by fuel type (gasoline, diesel).                                                       |                      |
| If applicable, please list the number and type (L1, L2, L3/DCFC) of chargers installed resulting from this project. This includes by vehicle type and by intended service (Government Fleet, Interstate, General Community, LIDAC Community, Commercial, Residential). |                      |
| If applicable, please list, by equipment type, electric nonroad equipment purchased for this project.                                                                                                    |                      |
| If applicable, please list infrastructure (such as chargers) installed to support electrified nonroad equipment.                                                                                                    |                      |
| Please describe and quantify, if possible, any other benefits resulting from this project/program.                                                                                                    |                      |

## Save or Submit

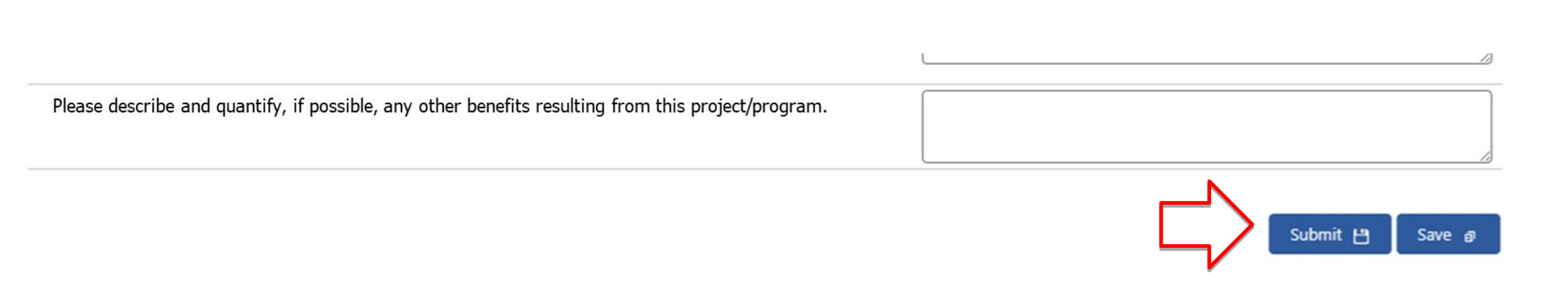

The Grant Progress Report can be Saved by clicking the **Save** button. Once complete, the Grants Progress Report can be Submitted by clicking the **Submit** button.

## **Proposed Upload Required**

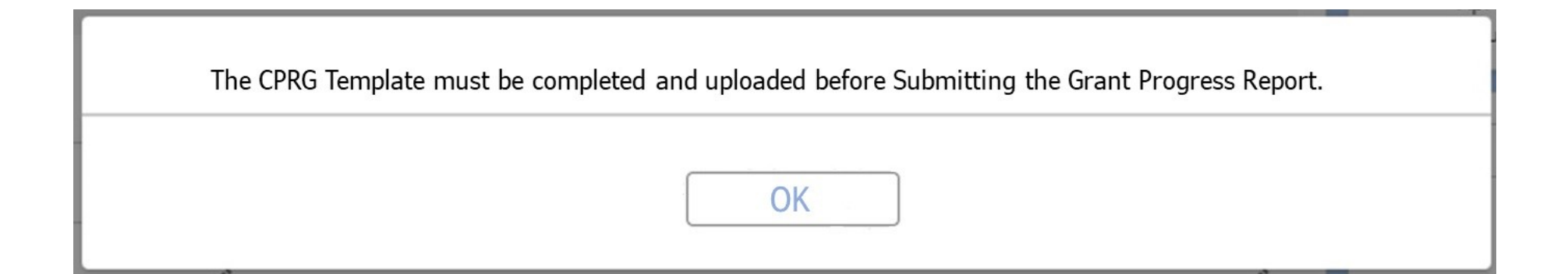

There is proposed future functionality that would include adding a warning, if the Grantee has not **uploaded the Emissions Report** prior to clicking Submit. It is also proposed that the Grantee would be blocked from Submitting the Grant Progress Report until the upload is complete.